## Extract Ezeelogin backup file

589 Nesvin KN March 8, 2023 General 2599

## How to extract the Ezeelogin backup file and use it without restoring?

1. Run the below command to list all backup files in /var.

2. Create a directory and extract the latest backup file. Run the below commands.

All the required files will be available in the directory created.

• How to restore the database from the Ezeelogin backup file?

1. Login to MySQL database and create a new database to restore the backup database.

2. Restore the backup database to the newly created database.

• How to retain the SSH log from the Ezeelogin backup file?

Run the below command to view all logs.

Refer below example to view the SSH log from the terminal.

In the below example, ezadmin user logged into the ubuntu server and executed the date command.

Refer below article to view the encrypted SSH logs.

How to decrypt the encrypted ssh logs in Ezeelogin?

• How to restore the standalone file from the Ezeelogin backup file?

Run the below command to copy the standalone file to the root directory.

If you want to use the backup standalone file in the current running Ezlogin, refer below steps.

1. Backup the current standalone file by running the below command.

2. Replace the old standalone file by running the below command.

• How to restore the key, license, and configurations from the Ezeelogin backup file?

Run the below command to list all the **keys**, **licenses**, and **configuration files**.

## • How to restore the eztool from the Ezeelogin backup file?

Run the below command to create the eztool in the home directory of the root user.

Run the below command to display the help menu of eztool.

Online URL: https://www.ezeelogin.com/kb/article/extract-ezeelogin-backup-file-589.html